## Hướng dẫn cài đặt & xác thực giao dịch bằng Facepay trên **VietinBank iPay Mobile**

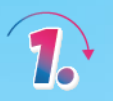

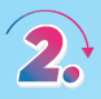

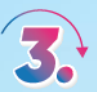

Truy cập ứng dụng VietinBank iPay

Chọn ảnh đại diện, chọn "Cài đặt Facepay"

Thực hiện xác thực giấy tờ và khuôn mặt theo hướng dẫn

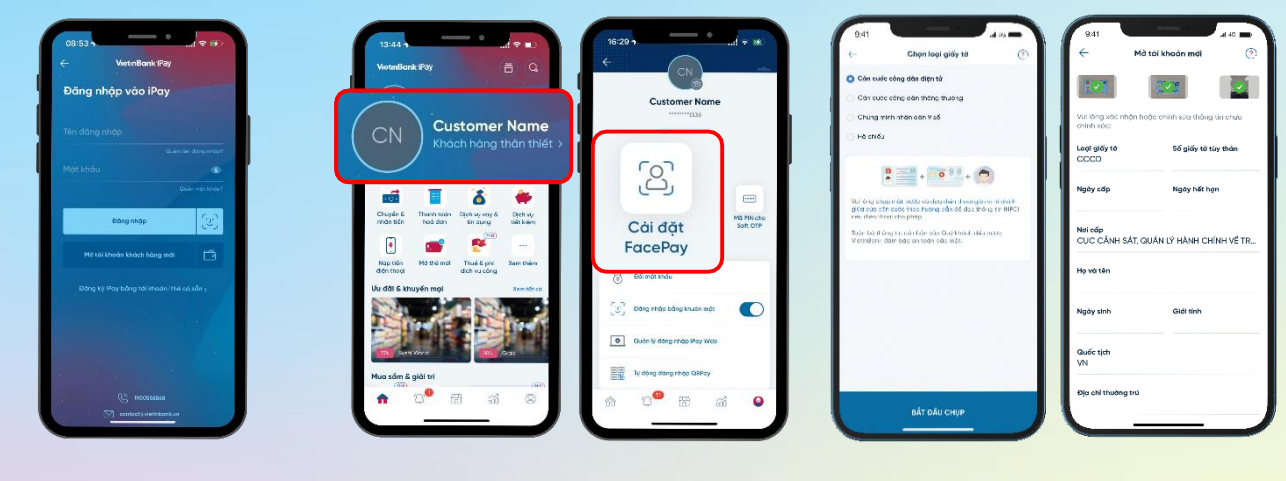

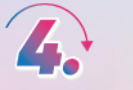

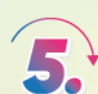

Sau khi cài đặt, truy cập lại mục "Cài đặt Facepay", lựa chọn tài khoản và điền hạn mức giao dịch xác thực khuôn mặt Nhận kết quả cài đặt xác thực giao dịch bằng Facepay

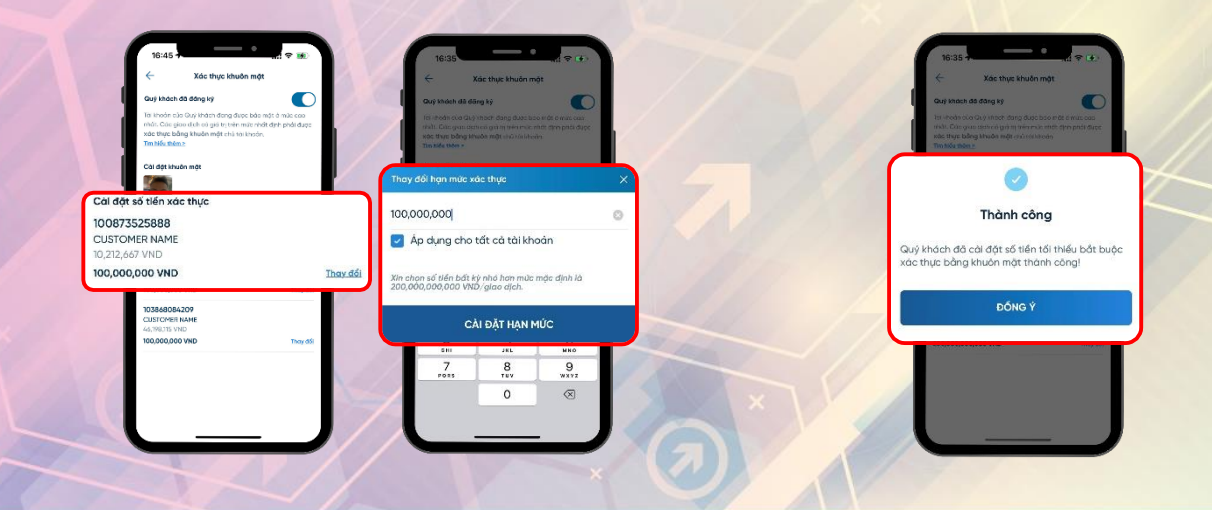

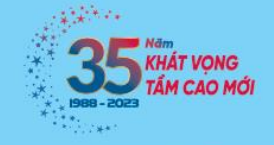

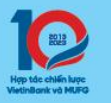

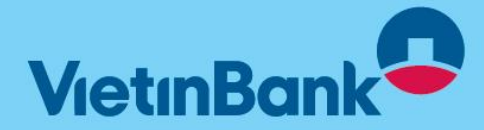